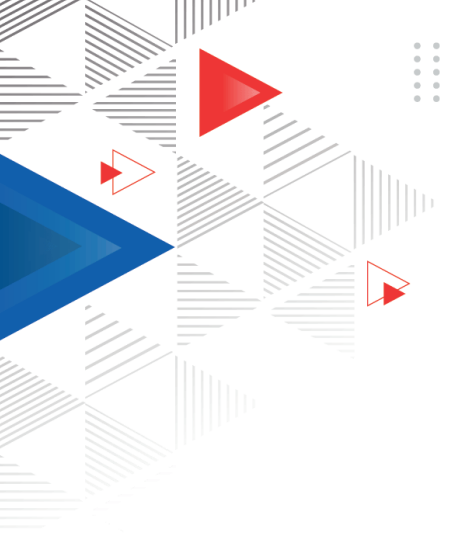

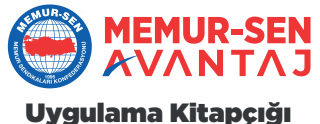

### ÜYELERİMİZİ BUGÜNDEN GELECEĞE HAZIRLIYORUZ

Memursen Avantaj Çağrı Merkezi 0312 911 19 55

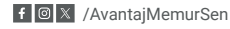

Gidadan-Akaryakıta, Yemekten-Giyime, Marketten-Kargoya, Teknoloji, Kozmetik, E-Ticaret, Otel, Beyaz Eşya...

İhtiyacınız olan bütün sektörlerde siz saygıdeğer üyelerimize özel fiyatlar, indirimler ve kampanyalar ile Memursen Avantaj Uygulaması Hizmetinizde.

#### Memursen Avantaj Uygulamasını Kimler Telefonuna Yükleyeyebilir?

- Sendika Üyelerimiz,
- Sendika Çalışanlarımız,
- Emekli Memur-Sen Üyelerimiz,
  - Ayrıca üyemizin onayı ile birinci dereceden yakınlarımız içinde planlama yapıldı.

Sendika üye takip sisteminde telefon numarası mutlaka kayıtlı olmalıdır.

#### Memursen Avantaj Uygulamasını Telefonuma Nasıl Yüklerim?

- Sendikamıza ait Digital Kimlik Uygulamasını telefonunuza yükleyin.
- Digital kimlik Memursen Avantaj üzerinden veya;
- Play Store/Apple Store Memursen Avantaj yazarak telefonunuza uygulamayı yükleyebilirsiniz.

Her türlü ilave bilgi veya teknik destek için: Hafta içi: 09.00-18.00

Cumartesi: 09.00-14.00 saatleri arasında 0312 911 19 55'ten Memursen Avantaj Çağrı Merkezini Arayabilirsiniz.

Sendika Üyeliğinden İstifa Edersem veya Sendika Üyeliğim Sonlanırsa Memursen Avantaj Uygulamasını Kullanmaya Devam Edebilir miyim?

 Sistemsel olarak üye takip sistemi ile entegre olduğu için üye takip sisteminden kayıt pasife alındığında Memursen Avantaj Uygulaması aktif olarak kulanılamaz.

#### Memursen Avantaj Kampanyalarından Nasıl Faydalanabilirim?

Mobil uygulamayı App Store ya da Play Store'da "Memursen Avantaj" yazarakindirinizveya Sendikamıza ait Dijital Kimlik" uygulamasında MemurSen Avantaj bölümüne tıklayarak telefonunuza indirebilirsiniz.

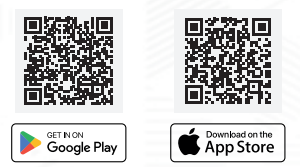

# Kayıt İşlemi

İlgili alanları doldurarak "Kayıt Ol" butonuna tıklayınız. Telefonunuza gelen onay kodunu giriniz.

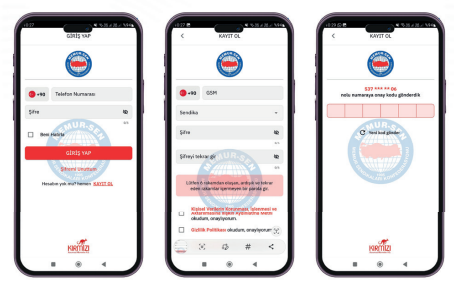

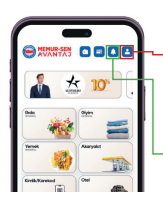

Profil resmi ekleyebilir değiştirebilirsiniz. Detaylı ve teknik destek için çağrı merkezine yönlendirilirsiniz.

Kampanyalar ve özel fiyat çalışmaları, Ayrıca sendikal haber duyurularına ulaşabilirsiniz.

### Kimlik/Karekod Kampanyaları

Alışverişinizi yaparken ödeme sırasında dijital kimliğinizi veya markanın kampanya detaylarındaki kare kodu göstererek indirimden yararlanabilirsiniz.

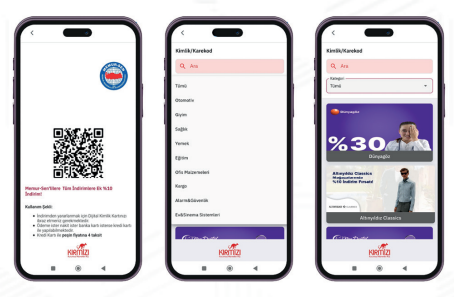

Alışveriş Öncesi Kullanım Şartlarını Mutlaka Okuyun!

#### **Otel Kampanyaları**

Tatil siteleri indirimleri hariç; İş, gezi veya seyahatleriniz için, 81 ilimizi kapsayan 1.000'e yakın otelle üyelerimize özel fiyat ile konaklama seçeneği sunuyoruz.

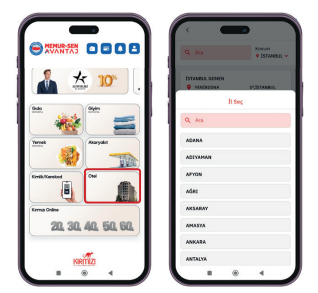

Otel Rezervasyonları Sadece 0312 911 19 55 Memursen Avantaj Çağrı Merkezi Aranarak Yapılabilir.

#### Akaryakıt Kampanyaları

Akaryakıt kampanyalarından faydalanmak için kampanya görseline tıkladığınızda, Açılan formu doldurarak aracınızı sisteme tanımlayın.

Telefonunuza gelen doğrulama kodunu giriniz.

|                      |                                                                                            | - at 7 C                     |
|----------------------|--------------------------------------------------------------------------------------------|------------------------------|
|                      | Contraction Statement                                                                      | < Akaryaket<br>Adma Sapatiet |
| %4                   | lager Vic                                                                                  | 1 <u>0</u> . Konja 190       |
| TP Türkiye Potrolari |                                                                                            | Colum Yo                     |
|                      | E-posta<br>Pravano glodarizátionas: que o posta astroaliste dispu-                         | - Care<br>Doğrularna Koda    |
|                      | B v Bp v                                                                                   |                              |
|                      | Adres Detay<br>Plake                                                                       | iii                          |
|                      | Yalat Tpi v                                                                                | Aber Delay                   |
|                      | Average only Sodepresid obudum,<br>onlygourn.     KNXX Last on histopin last kabul edyonum | Pair                         |
| KRITIZI              | Berl                                                                                       | Yake Tipi                    |
|                      |                                                                                            | New Reports                  |

Kredi kartı bilgilerinizi girip "Talimat Ver" butonuyla kredi kartınızı sisteme tanımlayınız.

Ön provizyon tutarında ise aylık kullanım limitinizi belirleyiniz. **Ön provizyon alt limiti 250ŧ′dir.** 

Yakıt alımınızı gerçekleştirirken telefonunuza gelen sms'teki linke tıklayarak onay veriniz.

| <                          | - 1                | <       | Ön provizyon tutar |       |   | TP PETROL                                                                                                    | 6     |
|----------------------------|--------------------|---------|--------------------|-------|---|----------------------------------------------------------------------------------------------------|-------|
| •                          | TR •               |         |                    |       | • | Türkiye Petrolleri Portal<br>SMS oray kodunuz 729550<br>0860                                                                                                    |       |
| 🖬 Kart Bilgileri           |                    |         |                    |       | 3 | Türkiye Petrolleri Portal<br>SMS onay kodunuz 34986<br>8002                                                                                                    | •     |
| Miglerinis kulsner<br>Evet | ak silar mikitiki? | Ôn pro- | izyon tatan        |       | 3 | piakah anom<br>yako alimi ipin onay<br>vermenia gerekmektedir.<br>Orayi ipin bu linki aproz<br>https://codec.ong/https://<br>faidt.alimak.isterniyostanoo<br>bu linki oproz | ×     |
|                            |                    |         | Ites               |       |   | /H2aDSIK3 8002                                                                                                    | 14.12 |
| art Numarus                |                    |         |                    |       | 3 | plakali aroon<br>yakit alimi için onay<br>vermeniz gerekmektedir.                                                                                                    |       |
| / /                        |                    |         |                    |       |   | Onay ign bullinki sprict                                                                                                    |       |
| ~2                         |                    |         |                    | - 1 1 |   | Yakit almak laterniyorsana<br>bu linki açıruz<br>https://codec.one<br>.00w04051 83872                                                                                       |       |
|                            |                    |         |                    | _ [ ] |   |                                                                                                    |       |
|                            |                    | -       |                    |       |   |                                                                                                    |       |

#### Kırmızı Online

Kırmızı Online kampanyalarında dilediğiniz kategoriden dilediğiniz markayı seçiniz.

Satın almak istediğiniz hediye kartı ya da indirimli ürünü sepetinize ekleyin.

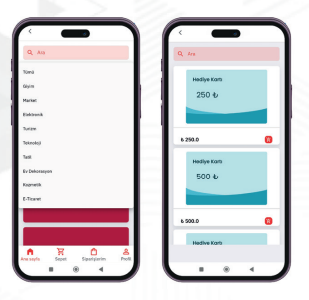

Adres detayında adres bilgisini girdikten sonra sepeti onaylayın.

Ödeme bilgileri alanını doldurarak "Ödeme Yap" butonuna tıklayınız. Kredi kartı bilgilerinizi bir defa tanımlamanız yeterlidir.

Tebrikler siparişiniz oluşturuldu. İndirim oranı uygulanarak hesaplanan tutar ile birlikte alışveriş kodunuz, SMS yoluyla tarafınıza iletilecektir.

| ¢          | -               | -1      | · ·                                                    |
|------------|-----------------|---------|--------------------------------------------------------|
| Adres Deta | ×               |         | Signaly No: 199102                                     |
|            |                 |         | Signaly Taxihi: 26 Eyl 2024                            |
|            |                 |         | Adves Detay                                            |
| 78 A       | Fiyut: 6 250.0  | 1       | adres                                                  |
|            | Testam: 6 250.0 |         | Deklemede                                              |
|            |                 |         | Guerre tragtien<br>Odere Tanti: 20 Syl 2024<br>Raperti |
| Toplam     | NETTO           | 6 250.0 |                                                        |
|            |                 |         |                                                        |
|            | - ages only a   |         |                                                        |

### Gıda, Giyim ve Yemek

Gıda, giyim, yemek kampanyalarından yararlanmak için "Gıda, Giyim ve Yemek" kategorisine tıklayınız.

Açılan ekrandan bulunduğunuz ili ve ya ilçeyi seçiniz.

Sağ alttaki Keşfet butonuna tıklayarak kampanyadan faydalanabileceğiniz işletmeleri harita üzerinde görüntüleyebilirsiniz.

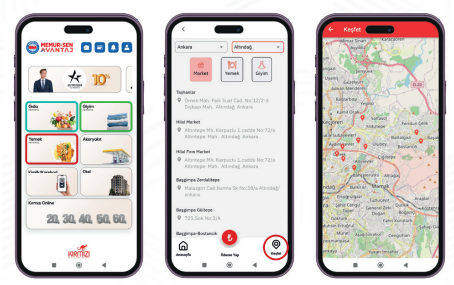

Bulunduğunuz işletmede ödeme aşamasına geçtiğinizde, ödeme işlemini tamamlamak için "Ödeme Yap" butonuna tıklayınız.

Açılan ekranda daha önce sisteme tanımladığınız kayıtlı kartınızı kullanabilir veya yeni kart ekle butonuna basarak yeni kart bilgilerinizi ekleyebilirsiniz.

|                                                                                                | < Kayeti Kartlanın                        | < Kaydi Kartlares                           |
|------------------------------------------------------------------------------------------------|-------------------------------------------|---------------------------------------------|
| Ankars v Ahndag v<br>Masker (Yearch Given                                                      | NO BANK<br>5269-23*-0000-0000 E<br>Matura | Kart Normanian<br>1000 - 1000 - 1000 - 1000 |
| Taghantar                                                                                      |                                           | and the second law                          |
| <ul> <li>Overki Hah, Palk Soal Cell, Net12/2-3</li> <li>Oykapi Hah, Altindaj Ankara</li> </ul> |                                           | Kart Sahibinin Adi ya Sayada                |
| Hial Market<br>Altertege HN, Kaspushi S, sadde Hui 72/a<br>Altertege Hab, Alterdağ, Anlara     | + Yeni Kart Elde                          | Rat lani<br>Kat lani                        |
| Hial Free Herket                                                                               |                                           | San Kalanna Tarihi Davedik Kadu             |
| Altertope Nh. Kepudis Loadde No.72/s<br>Altertope Nah. Alterdag. Arkara                        |                                           | Ad At CAC CAA                               |
| Despiropa Zentalitape                                                                          |                                           | Kaplan                                      |
| <ul> <li>Malazgirt Cachurran Sk Noc38/a Alterdag/<br/>arkara</li> </ul>                        |                                           |                                             |
| Bezgimpe Gilitepe<br>Ø 721.5ek.Noc2/A                                                          |                                           |                                             |
|                                                                                                | I I                                       |                                             |
| annah Cana Tay Kayler                                                                          |                                           |                                             |
|                                                                                                | NRMIZI                                    | KREMIZI                                     |

### Gıda, Giyim ve Yemek

Bu işlem bir defaya mahsus yapılmaktadır. Sonraki işlemlerde kayıtlı kart bilgilerinizle doğrudan ödeme işlemine geçebilirsiniz.

Bu alanda bulunan işletmelerde Metropol'ün POS cihazından QR kodu tarayarak ya da POS cihazındaki kodu girerek ödeme yapabilirsiniz.

Seçim yaptıktan sonra işlemi hızla gerçekleştirebilirsiniz. Ödeme tamamlanmadan önce, işlem tutarını, ödemede kullanılacak kartı ve toplam puanınızı görebileceğiniz satış özeti ekranına yönlendirilirsiniz.

Eger puan kullanmak isterseniz, tutar girebilir ardından "Ödemeyi Tamamla" butonuna tıklayarak indirimden faydalanabilirsiniz.

"Tebrikler! İşleminiz başarıyla tamamlandı."

Bu ekranda, yaptığınız işlemden kazandığınız puanları görebilirsiniz. Biriktirdiğiniz puanları tüm kategorilerde dilediğiniz gibi harcayabilirsiniz.

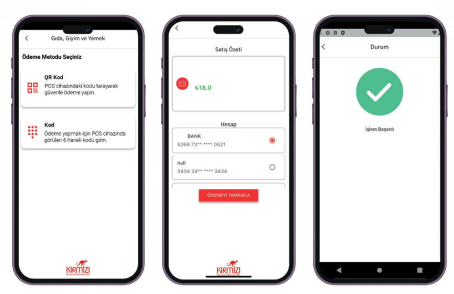

Kredi Kartı Tanımlamada Banka Ayrımı Yapılmamaktadır.

Bu Alandaki İndirimlerden Faydalanmak İçin Kredi Kartınızın Sisteme Tanımlanması Gereklidir.

## Nasıl Ödeme Yapılır?

Gıda, Giyim ve Yemek sektöründe bulunan herhangi bir işyerinde ödeme noktasında METROPOL'ün pos cihazından ödeme yapmak istediğinizi belirtiniz.

Uygulamada ₺ butonuna basın. QR veya kodu POS cihazına okutun.

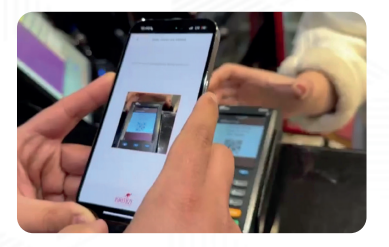

Satış özetini kontrol edin ve "Ödemeyi Tamamla" butonuna basarak işlemi sonlandırın. Biriken puanlarınızı dilediğiniz alışverişinizde kullanabilirsiniz.

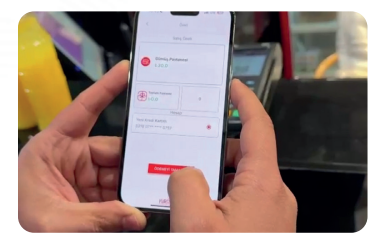

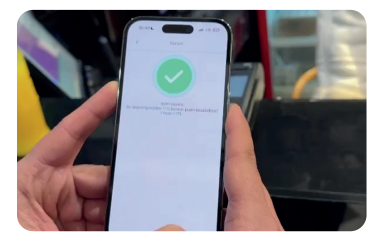

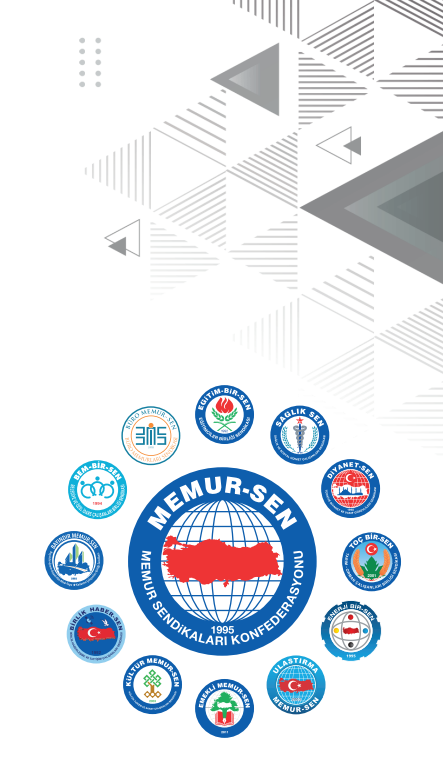

# **"BİRLİKTE ÖRGÜTLENDİK** ÖRGÜTLENEREK GÜÇLENDİK"

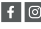

f 🞯 💥 MemurSenKonf

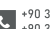

+90 312 230 48 98 +90 312 230 09 72**-**73

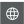

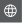

www.memursen.org.tr info@memursen.org.tr

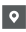

Zübeyde Hanım Mh. Sebze Bahçeleri Cd. No:86, 06400 Altındağ/Ankara